コロナ禍で外出での会合が厳しい昨今、自宅からリモート会議が可能な、オンラインソフト zoom(ズーム)の使い方を紹介しますので興味のある方はチャレンジしてみて下さい。 (手順)

① ZOOMのインストール

<ZOOM ダウンロード先>

Zoomアプリを次のURLよりミーティング用 Zoom クライアントをインストール

します。

https://zoom.us/download

各種のサイトがありますが、下図の画面表示するサイトからダウンロードします。

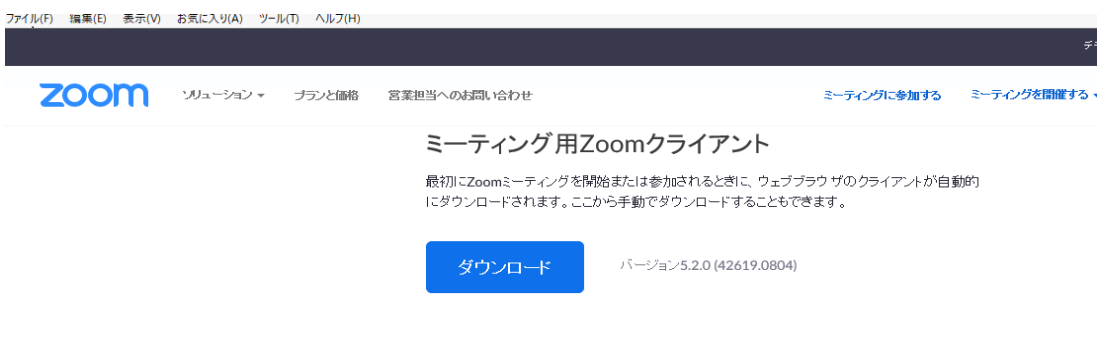

Microsoft Outlook用Zoomプラグイン

- ※ インストール後Zoom startのアイコンでzoom参加を 押して招待側の参加IDとパスワードをインプットすれば参加可能です。 最初は招待者にお願いして参加から始めましょう。
- ※ Zoom ではカメラ(マイク付きが理想)と最低限マイクが必要ですので
  PC をチェックして用意して下さい。
- ※ インストールは5分程度で終わり、通常Zoomstartの アイコンがデスクトップ上に出来ます。

## ② ZOOMの参加

Zoomstartアプリを実行して、参加をクリックします 事前に聞いた参加IDをいれ、自分の氏名に入れ代えて、次に進んでパスワードを 入れます。

しばらくして招待者(Host)が承認すると接続画面に変わって会議に入ります。 サインインを選択すると参加と招待も出来る設定となりますが可能な方は やって下さい。少しハードルが高いです。

若槻 (2021/9)

## (参考 URL)

https://zoom-tatsujin.com/using/

https://zoomy.info/manuals/what\_is\_zoom/

https://ameblo.jp/yukihappy2015/entry-12580516803.html

https://zoom-no1support.com/zoom-winuser/